## COUNSEL'S CHAMBERS LIMITED

P: +612 9231 3644 E: admin@ccl.com.au W: www.ccl.com.au A.B.N. 72 000 111 302 Level 1 Selborne Chambers 174 Phillip Street Sydney NSW 2000 Australia DX: 973 Sydney

## Counsel's Chambers Limited Network Device Connection – Android

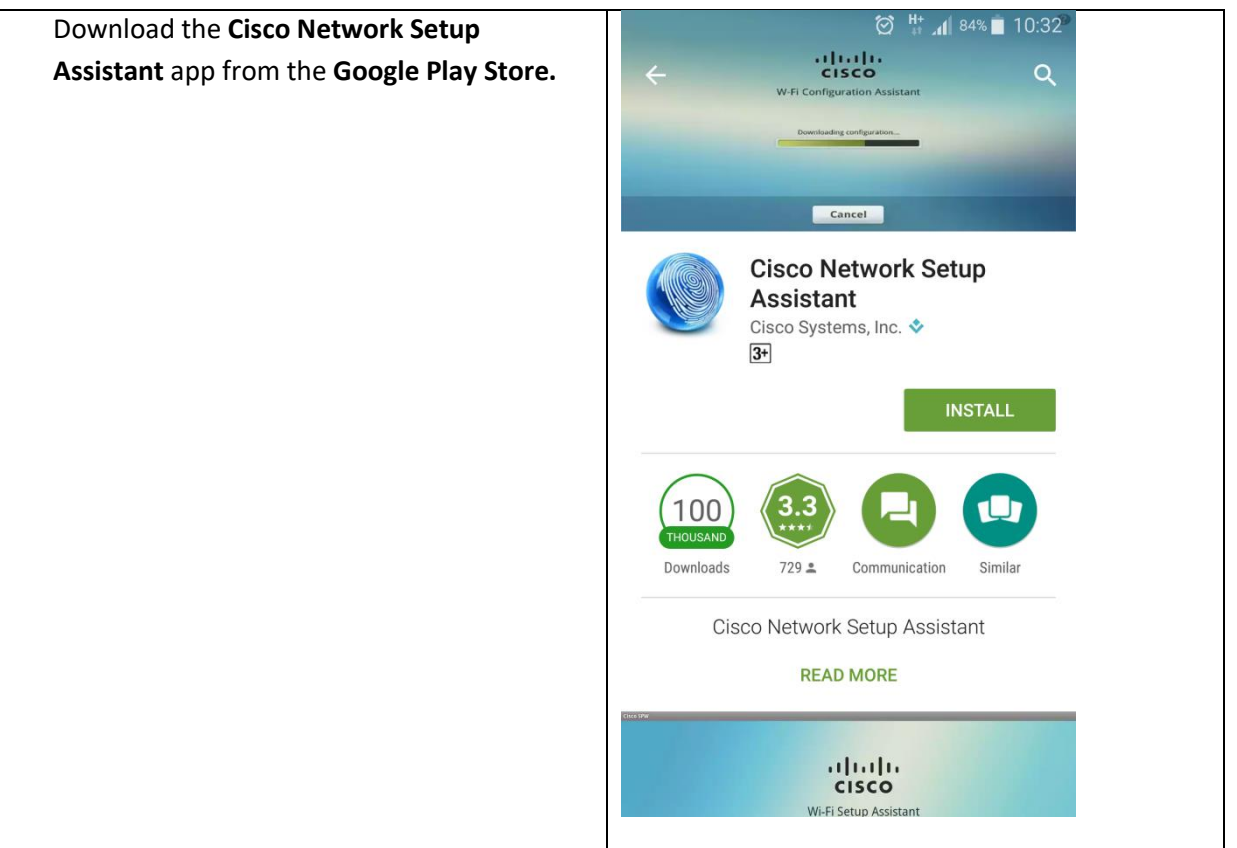

| Connect to the <b>CCL-Connect</b> Wireless          | Ø <sup>3G</sup> ↓ 83% ■ 10:32                                                                                                    |
|-----------------------------------------------------|----------------------------------------------------------------------------------------------------|
| network.                                            | Wi-Fi <b>Go</b> ł                                                                                                    |
|                                                     | Smart network switch   Automatically switch between Wi-Fi and   mobile networks, and also between 2.4 GHz   and 5 GHz bands, to maintain a stable Internet   CCL-Connect   W   Signal strength   Very Strong   Security   None   Show advanced options   CANCEL   Secured    CCL-Secure  Secured  Secured Secured  Secured  Secured  Secured  Secured  Secured  Secured |
| Open a browser and browse to any website            | 😰 😽 😻 🗑 🛜 📶 100% 曽 1:33 PM                                                                                                    |
| or <u>www.ccl.com.au.</u> You will be redirected to | ↑ ■ 1selschambers.com.au:8 4                                                                                                    |
| the login screen CCL Wireless Registration          | I COUNSEL'S                                                                                                    |
| <b>Portal</b> . (This may happen automatically)     | CHAMBERS Device Registration                                                                                                    |
|                                                     | Sign On         Welcome to the CCL Network Device         Registration Portal. Sign on with your         Counsel's Chambers username and         assword.         User         Dassword:                                                                                                    |

| Login with your CCL Network username and   | 🔗 🛛 🚸 🕅 🗑 🍞 📶 100% 🖥 1:33 PM                                                                                                    |
|--------------------------------------------|----------------------------------------------------------------------------------------------------|
| password. If you do not know your password | ☆  aligned is a selection of the selection of the sel |
| contact CCL support on 9221 6235 or email  |                                                                                                    |
| support@counselschambers.com.au.           | CHAMBERS Device Registration                                                                                                    |
|                                            |                                                                                                    |
|                                            | Sign On                                                                                                    |
|                                            | Registration Portal. Sign on with your                                                                                                    |
|                                            | Counsel's Chambers username and                                                                                                    |
|                                            | Username:                                                                                                    |
|                                            |                                                                                                    |
|                                            | User                                                                                                    |
|                                            | Password:                                                                                                    |
|                                            |                                                                                                    |
|                                            |                                                                                                    |
|                                            | COUNSEL'S CHAMBERS LIMITED                                                                                                    |
|                                            | CCL's Acceptable Use Policy                                                                                                    |
|                                            | Policy for the use of CCL Network                                                                                                    |
|                                            | A. APPLICATION                                                                                                    |
|                                            | <ol> <li>This policy sets out terms and conditions on which<br/>Users may access and use CCL's Network. Please<br/>read this document ensemble here accessing COL's</li> </ol>                                                                                                    |
|                                            | Network.                                                                                                    |
|                                            | 2. This policy applies to all Users of the CCL Network.                                                                                                    |
| Press Start.                               | ★}♥\$ ② 🛜 ⊿∎ 100% 🛢 1:53 PM                                                                                                    |
|                                            | ↑ ● selschambers com au 8 11 :                                                                                                    |
|                                            |                                                                                                    |
|                                            | CHAMBERS Device Registration                                                                                                    |
|                                            |                                                                                                    |
|                                            |                                                                                                    |
|                                            | BYOD Welcome                                                                                                    |
|                                            | Access to this network requires your device                                                                                                    |
|                                            | to be configured for enhanced security. Click                                                                                                    |
|                                            | components are installed on your device.                                                                                                    |
|                                            | Short                                                                                                    |
|                                            | Start                                                                                                    |
|                                            |                                                                                                    |
|                                            |                                                                                                    |
|                                            |                                                                                                    |
|                                            |                                                                                                    |
|                                            |                                                                                                    |
|                                            |                                                                                                    |
|                                            |                                                                                                    |
|                                            |                                                                                                    |
|                                            |                                                                                                    |

| Enter a name and description for your phone or                                                                                                    | ☑ �i≷i 饺 寡 ₄1 100% ∎ 1:55 PM                                                                                                    |
|----------------------------------------------------------------------------------------------------|----------------------------------------------------------------------------------------------------|
| tablet, then press <b>Continue.</b>                                                                                                    | ☆ ▲ selschambers.com.au:8 1 :                                                                                                    |
|                                                                                                    | Device Registration     Image: Device Information   Device Information   Inter the Device Name and optional description for this device so you can manage it using the MyDevices Portal.   Device Name: *   Image: Android phone   Android Brand   Image: Device Information                                                                                                    |
| When you see this screen, do not press on the<br>button <i>Get Cisco Network Setup AssistantNow</i> .<br>Instead, exit the browser and switch to the <b>Cisco</b><br><b>Network Setup Assistant</b> App that you recently<br>installed. | <complex-block><ul> <li>Iselschambers.com.au</li> <li>Iselschambers.com.au</li> <li>Image: Source of the second access of the second access of the second acces of the second access of the second access of the second acces</li></ul></complex-block> |

| Press Start.                                   | 🖬 😧 🋜 🔏 76% 🖥 10:55                                                                                                    |
|------------------------------------------------|----------------------------------------------------------------------------------------------------|
|                                                | Network Setup Assistant                                                                                                    |
|                                                |                                                                                                    |
|                                                |                                                                                                    |
|                                                |                                                                                                    |
|                                                | CISCO                                                                                                    |
|                                                | Network Setup Assistant                                                                                                    |
|                                                | 2.1.0.51                                                                                                    |
|                                                |                                                                                                    |
|                                                |                                                                                                    |
|                                                |                                                                                                    |
|                                                | This application automatically configures Wi-Fi                                                                                                    |
|                                                | device settings.                                                                                                    |
|                                                |                                                                                                    |
|                                                |                                                                                                    |
|                                                |                                                                                                    |
|                                                |                                                                                                    |
|                                                | QUIT START                                                                                                    |
|                                                |                                                                                                    |
| When prompted to install a certificate, change | ■<br><br> |
| when prompted to instan a certificate, change  |                                                                                                    |
| Credential use to Wi-Fi then press OK.         | Notwork Satur Accistant                                                                                                    |
| Credential use to Wi-Fi then press OK.         | Network Setup Assistant                                                                                                    |
| Credential use to Wi-Fi then press OK.         | Network Setup Assistant                                                                                                    |
| Credential use to Wi-Fi then press OK.         | Network Setup Assistant                                                                                                    |
| Credential use to Wi-Fi then press OK.         | Network Setup Assistant                                                                                                    |
| Credential use to Wi-Fi then press OK.         | Network Setup Assistant                                                                                                    |
| Credential use to Wi-Fi then press OK.         | Network Setup Assistant                                                                                                    |
| Credential use to Wi-Fi then press OK.         | Network Setup Assistant                                                                                                    |
| Credential use to Wi-Fi then press OK.         | Network Setup Assistant                                                                                                    |
| Credential use to Wi-Fi then press OK.         | Network Setup Assistant                                                                                                    |
| Credential use to Wi-Fi then press OK.         | Network Setup Assistant                                                                                                    |
| Credential use to Wi-Fi then press OK.         | Name the certificate   Certificate name:   'ffc03e6d11e684c9005056812632   Credential use:   Wi-Fi   The package contains:   one user key   one user certificate                                                                                                    |
| Credential use to Wi-Fi then press OK.         | Name the certificate   Certificate name:   'ffc03e6d11e684c9005056812632   Credential use:   Wi-Fi   The package contains:   one user key   one user certificate                                                                                                    |
| Credential use to Wi-Fi then press OK.         | Name the certificate   Certificate name:   'ffc03e6d11e684c9005056812632   Credential use:   Wi-Fi   The package contains:   one user key   one user certificate                                                                                                    |
| Credential use to Wi-Fi then press OK.         | Name the certificate   Certificate name:   'ffc03e6d11e684c9005056812632   Credential use:   Wi-Fi   The package contains:   one user key   one user certificate                                                                                                    |
| Credential use to Wi-Fi then press OK.         | Name the certificate   Certificate name:   'ffc03e6d11e684c9005056812632   Credential use:   Wi-Fi   The package contains:   one user key   one user certificate                                                                                                    |
| Credential use to Wi-Fi then press OK.         | Name the certificate   Certificate name:   'ffc03e6d11e684c9005056812632   Credential use:   Wi-Fi   The package contains:   one user key   one user certificate     CANCEL                                                                                                    |
| Credential use to Wi-Fi then press OK.         | Name the certificate   Certificate name:   'ffc03e6d11e684c9005056812632   Credential use:   Wi-Fi   The package contains:   one user key   one user certificate     CANCEL     CANCEL                                                                                                    |

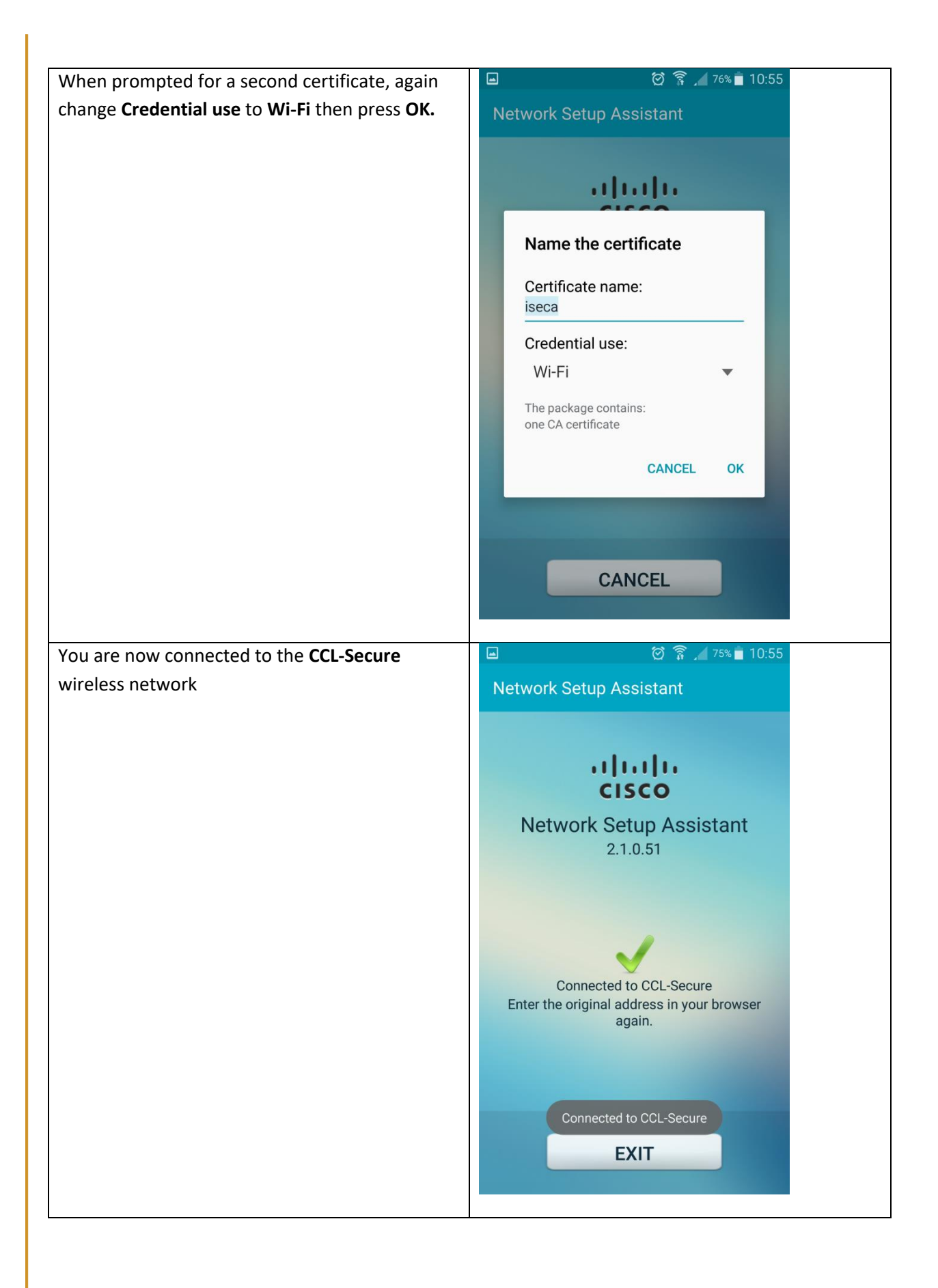

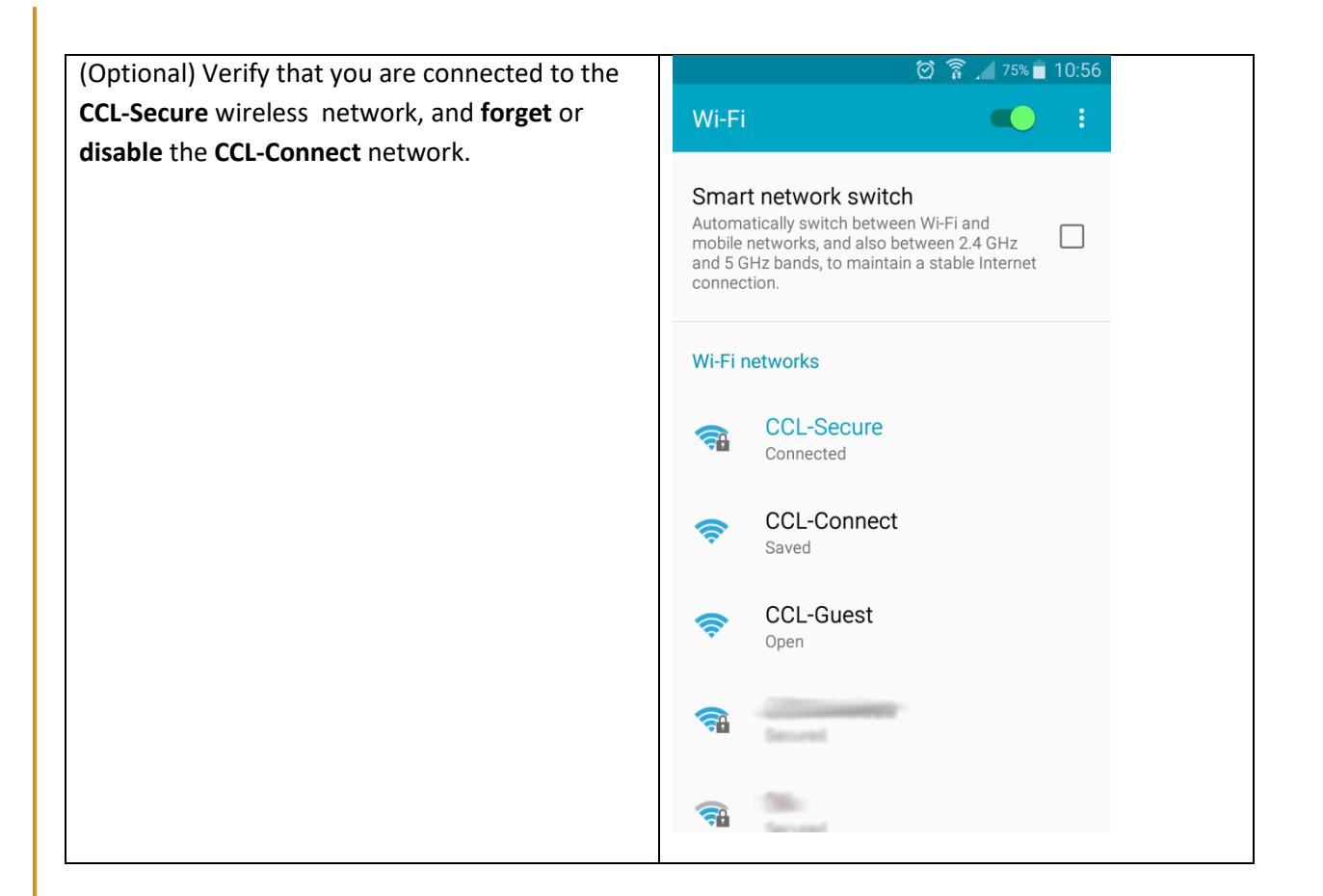